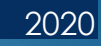

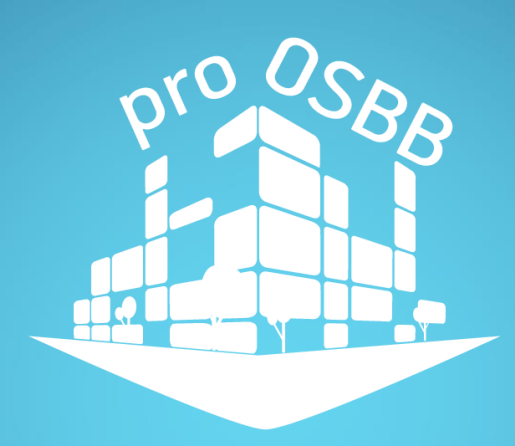

# Посібник користувача програмного комплексу proOSBB

## Зміст

| 1. Призначення програмного комплексу                  | 3  |
|-------------------------------------------------------|----|
| 2. Стартова інформаційна web-сторінка                 | 3  |
| 2.1. Верхня панель сайту                              | 4  |
| 2.2. Слайдер                                          | 4  |
| 3. Реєстрація користувача та вхід в особистий кабінет | 9  |
| 3.1. Реєстрація користувача в ПК proOSBB              | 9  |
| 3.2. Вхід користувача в особистий кабінет             | 12 |

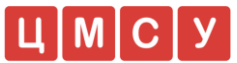

#### 1. Призначення програмного комплексу

**proOSBB** — багатофункціональний програмний комплекс, призначений для зручного ведення управлінського обліку та внесення даних для нарахування житлово-комунальних послуг організаціями, які самостійно здійснюють управління своїм багатоповерховим будинком (ОСББ) та управляючими компаніями. Окрім даного функціоналу програмний комплекс містить ряд інших модулів, які використовуються вищевказаними організаціями в повсякденній роботі. Робота користувача програмного комплексу реалізується за допомогою веб інтерфейсу, який є інструментом для роботи з базою даних.

Програмний комплекс дозволяє:

- ✓ забезпечити єдиний підхід до організації діяльності ОСББ та управляючих компаній;
- ✓ налагодити взаємодії між ОСББ, управляючими компаніями та мешканцями;
- ✓ забезпечити прозорість та оптимізацію діяльності ОСББ;
- ✓ підвищити рівень зацікавленості мешканців та їх активну участь у житті будинку;
- ✓ вивести якість послуг на новий рівень;
- спростити процедуру надання інформаційних послуг населенню;
- підвищити рівень прогресивності населення в рамках інформатизованого суспільства.

З детальним описом даних модулів можна ознайомитись у навчальних посібниках, розміщених в кабінеті користувача.

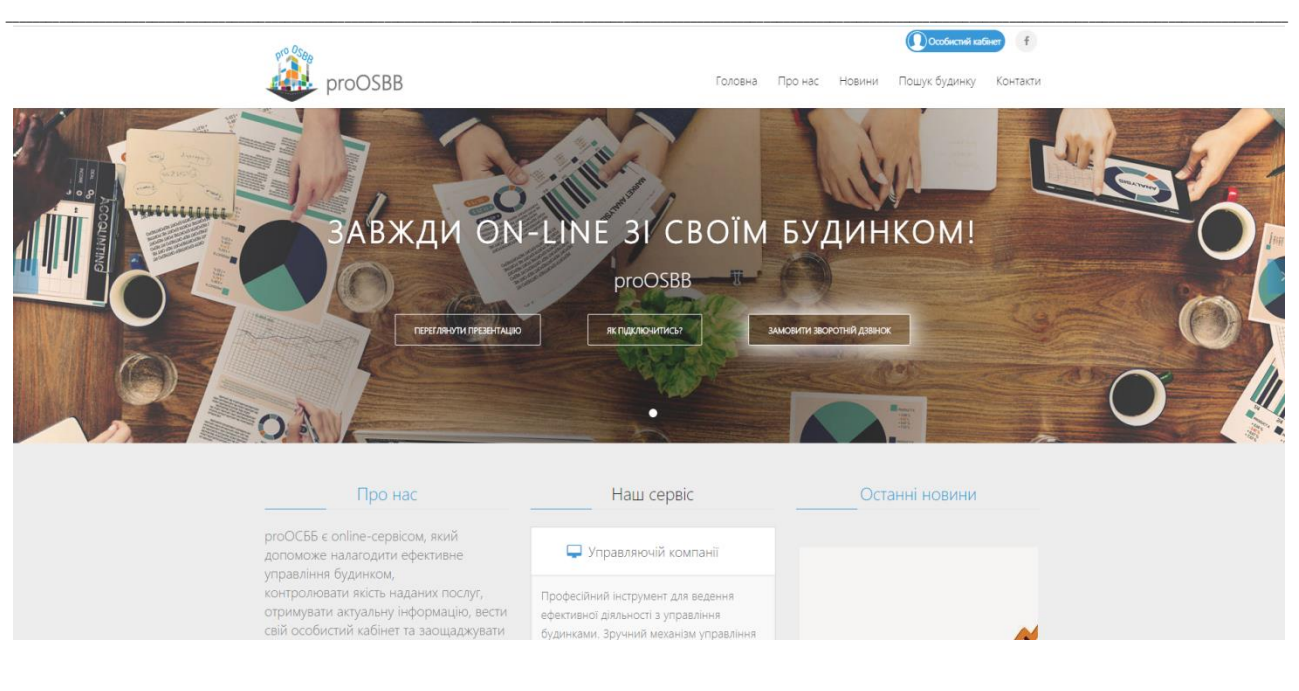

## 2. Стартова інформаційна web-сторінка

ТОВ «Софт Генерація»

#### 2.1. Верхня панель сайту

Дана частина сайту є закріпленою і постійно доступною для відображення незалежно від того, на якій сторінці в той чи інший момент Ви працюєте. В даному полі розміщується:

- логотип та назва програмного продукту:

- кнопки для переходу на інші сторінки сайту – Головна, Про нас, Пошук будинку, Контакти;

собистий кабінет - кнопка, призначена для переходу до особистого кабінету користувача;

- кнопка, призначена для виходу з особистого кабінету користувача, з'являється під час роботи в особистому кабінеті, застосовується за необхідності зайти в систему з іншого облікового запису або перейти до головної сторінки сайту;

- дозволяє перейти на сторінку ProOSBB в мережі Facebook.

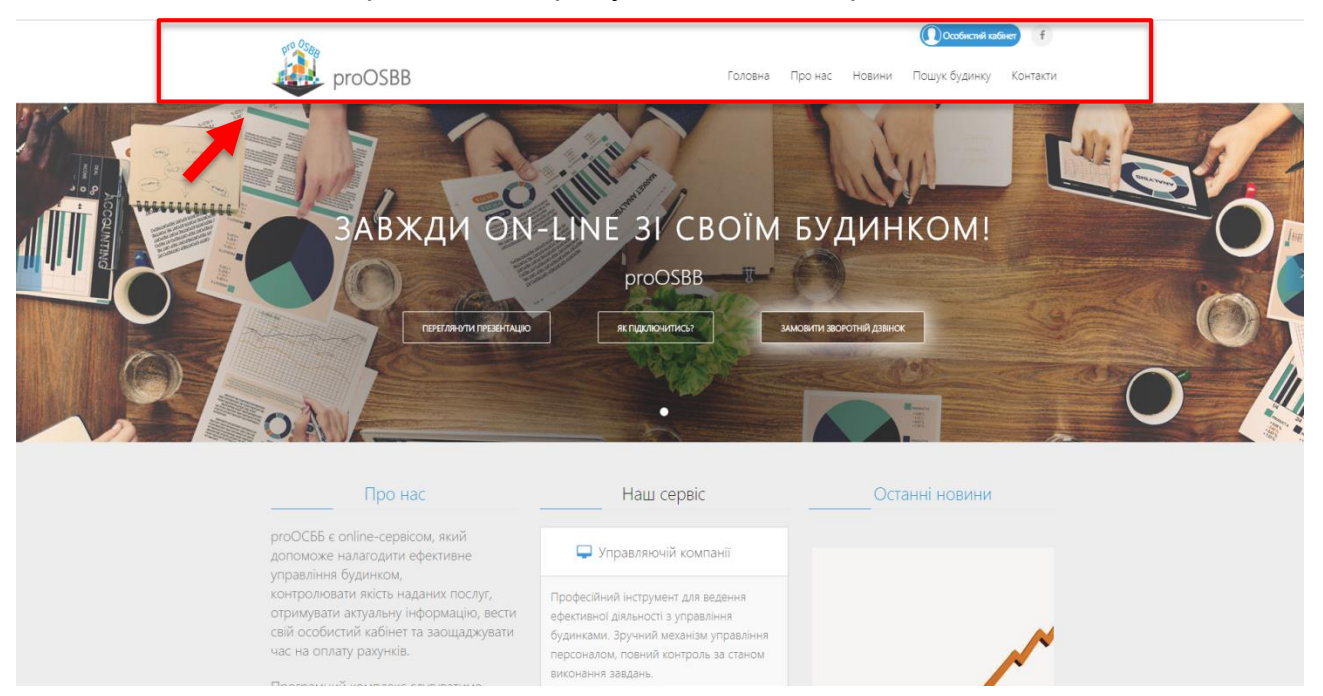

## 2.2. Слайдер

Слайдер – це частина головної сторінки сайту, яка містить 1-3 основних зображення та текстову коротку інформацію про продукт (слоган тощо).

На основному слайді сайту горизонтально розміщено 3 кнопки:

«Переглянути презентацію» - дозволяє завантажити в pdf-форматі та переглянути презентацію, яка містить опис програмного комплексу, його функціоналу та призначення;

«Як підключитись» - при натисканні на цю кнопку з'являється спливаюче вікно, в якому розміщено інформацію про правила підключення до програмного комплексу з можливістю завантаження шаблонів необхідних документів;

ТОВ «Софт Генерація»

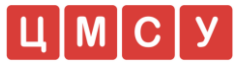

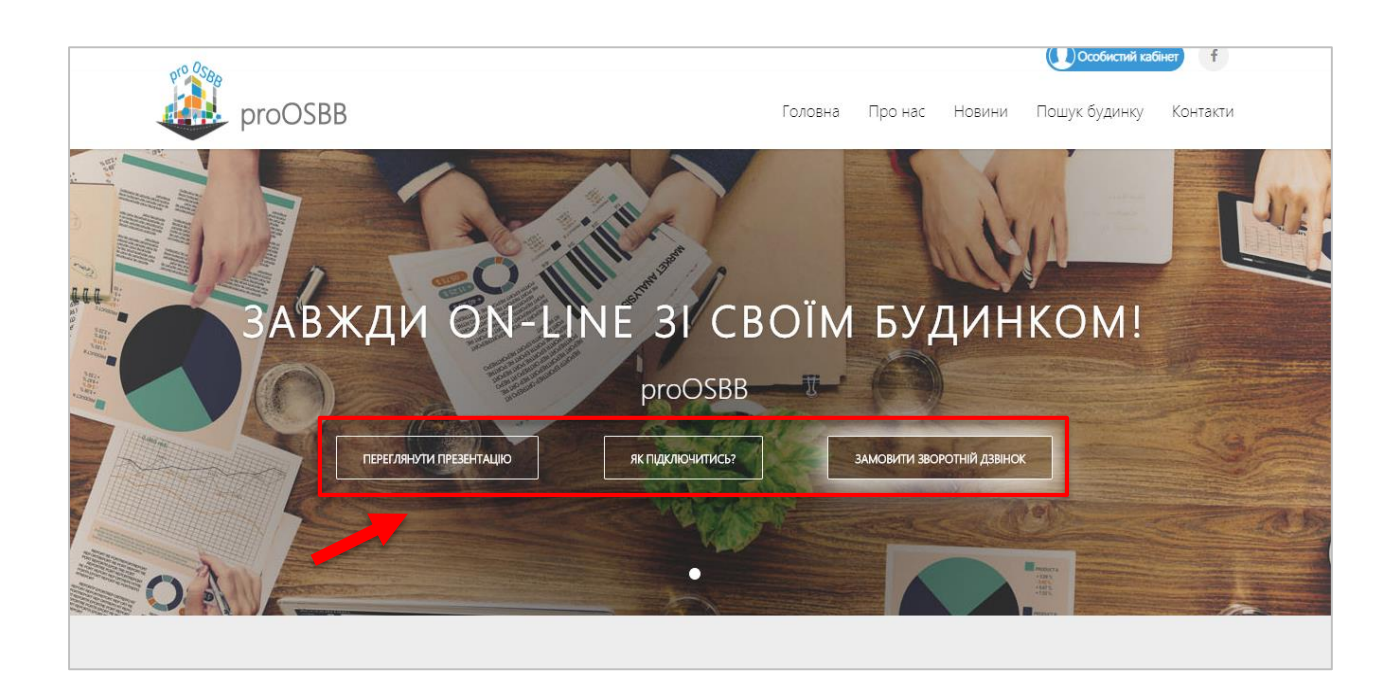

«Замовити зворотній зв'язок» - при натисканні на дану кнопку, з'являється спливаюче вікно, в якому необхідно зазначити номер Вашого телефону та ім'я та натиснути «Надіслати». Оператор зателефонує на вказаний номер протягом найближчого часу:

| SBB  | Цікавить детальна інформація про сервіс?                             | ини Пошук б |
|------|----------------------------------------------------------------------|-------------|
|      | Вкажіть Ваш контактний телефон і ми Вам обов'язково перетелефонуємо! |             |
|      | Тетяна +38(096)123-45-67                                             |             |
|      | СКАСУВАТИ НАДІСЛАТИ                                                  |             |
| ВЖДИ | 1 ON-LINE 31 СВОЇМ БУДИ                                              | 1HKO        |

На слайді нижче розміщено 3 інформаційних блока (колонки) однакової ширини – «Про нас», «Наш сервіс» та «Останні новини».

#### Про нас

В даному інформаційному блоці розміщена коротка інформація про програмний комплекс та його основне призначення.

#### Наш сервіс

Даний інформаційний блок складається з 3-х полів, в яких коротко описано основні переваги програмного комплексу для різних груп користувачів сайту –

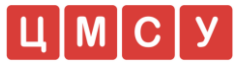

управляючих компаній, голів правління ОСББ, мешканців будинку. При натисканні на будь-яке поле під ним з'являється відповідна інформація.

#### Останні новини

На головній сторінці розміщено зображення, заголовок та дата розміщення останньої новини, при натисканні здійснюється перехід до розділу «Новини».

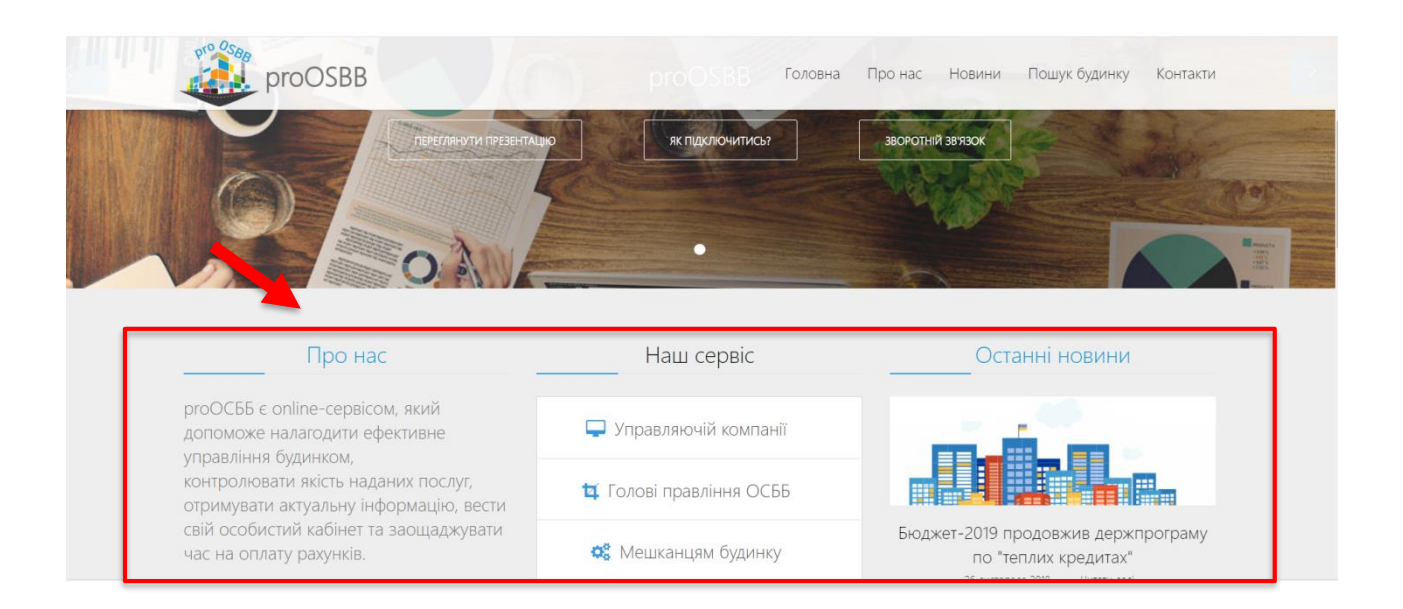

Якщо у Вас виникли запитання щодо роботи із сайтом, необхідно прогорнути сторінку сайту вниз та на наступному слайді натисніть кнопку «Зворотній зв'язок»:

| У Вас виникли запитання? |
|--------------------------|
| Зворотній зв'язок        |
|                          |

Відкриється розділ «Контакти», в якому розміщена форма електронного звернення.

Щоб надіслати повідомлення, введіть Ваше ім'я, електронну пошту, номер телефона та текст повідомлення у відповідні поля на натисніть «Відправити»:

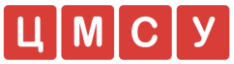

| ΠΡΟ ΗΑΟ                                                                                                    | КОНТАКТНА ІНФОРМАЦІЯ |                                                                  |
|----------------------------------------------------------------------------------------------------|----------------------|------------------------------------------------------------------|
| proOCББ допоможе налагодити ефективне управління будинком, контролювати якість наданих<br>послуг, отримувати актуальну інформацію, вести свій особистий кабінет та заощаджувати час |                      | Адреса: вулиця Єрмака, 7а, Вінниця, Вінницька     область, 21000 |
| на оплату рахунків.                                                                                                    |                      | <b>П Мобільний:</b> 0673134580                                   |
| Програмний комплекс слугуватиме для всіх учасників надійним інструментом для контролю якості наданих послуг!                                                                        |                      | <b>С Телефон:</b> (0432) 65-11-55                                |
|                                                                                                    |                      | 🐱 e-mail: support@proosbb.com                                    |
|                                                                                                    |                      |                                                                  |
| (* поля обов'язкові для заповненн                                                                                                    | ня )                 | Ми в соціальних мережах                                          |
| lм'я *                                                                                                    | E-mail *             | f G+                                                             |
| Тетяна                                                                                                    | qwerty@gmail.com     |                                                                  |
|                                                                                                    |                      |                                                                  |
| Контактний телефон *                                                                                                    |                      |                                                                  |
| Контактний телефон *<br>+38(096)123-45-67                                                                                                    |                      |                                                                  |
| Контактний телефон *<br>+38(096)123-45-67<br>Повідомлення *                                                                                                    |                      |                                                                  |
| Контактний телефон *<br>+38(096)123-45-67<br>Повідомлення *<br>Доброго дня!                                                                                                    |                      |                                                                  |
| Контактний телефон * +38(096)123-45-67 Повідомлення * Доброго дня!                                                                                                    |                      |                                                                  |

Відповідь на Ваше запитання надійде на зазначену електронну адресу або в телефонному режимі.

На наступному слайді розміщена форма для пошуку будинку в системі, що дозволяє перевірити чи підключений Ваш будинок до ПК proOSBB. У формі пошуку необхідно ввести: назву міста, назву вулиці, номер будинку (поля відкриваються почергово) та натиснути кнопку «Пошук»:

| -               | Зворотній зв'язок    |                                                                                                    |
|-----------------|----------------------|----------------------------------------------------------------------------------------------------|
|                 | Пошук будинку        |                                                                                                    |
| The second      | ВІННИЦЯ 💌 КЕЛЕЦЬКА 💌 |                                                                                                    |
|                 | 1                    | 132A                                                                                                    |
|                 |                      | 138 Contract Contract |
| ОСББ "Зразкове" |                      | 72                                                                                                    |
|                 |                      | 41                                                                                                    |

Якщо Ваш будинок підключений до програмного комплексу proOSBB, Ви отримаєте наступне повідомлення:

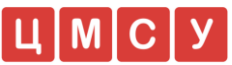

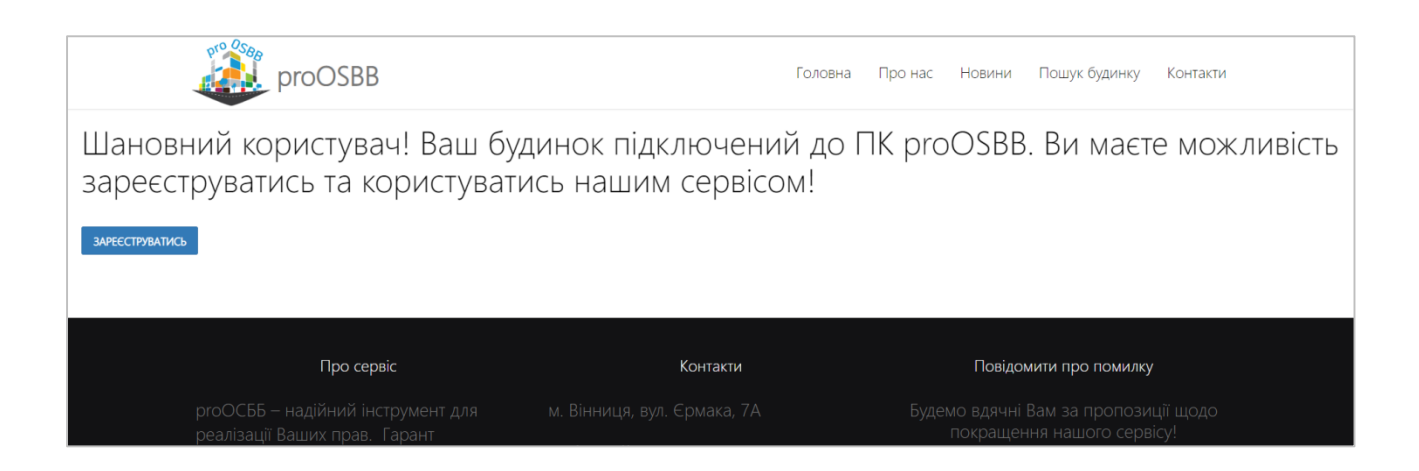

Щоб розпочати роботу з програмним комплексом, необхідно пройти процедуру реєстрації - натиснути кнопку «Зареєструватись» та заповнити реєстраційну форму, слідуючи підказкам системи.

Якщо Ваш будинок не підключений до системи, необхідно повернутися до першого слайду, натиснути кнопку «Як підключитися», детально ознайомитися з правилами підключення та пройти відповідну процедуру.

На останньому слайді сайту розміщена наступна інформація:

- перелік головних партнерів проекту логотип організації та її назва, при натисканні на логотип в сусідній вкладці браузера відкривається офіційний сайт організації;
- блок «Про сервіс» відображається коротка інформація про програмний комплекс;
- блок «Контакти» відображається адреса, контактні номери телефонів та електронна адреса, за якими можна звернутися з усіх питань, що стосуються програмного комплексу;
- блок «Повідомити про помилку» якщо Ви помітили будь-яку помилку на сайті та бажаєте повідомити про неї розробникам, введіть інформацію у поле «Опис помилки» та натисніть <OK>:

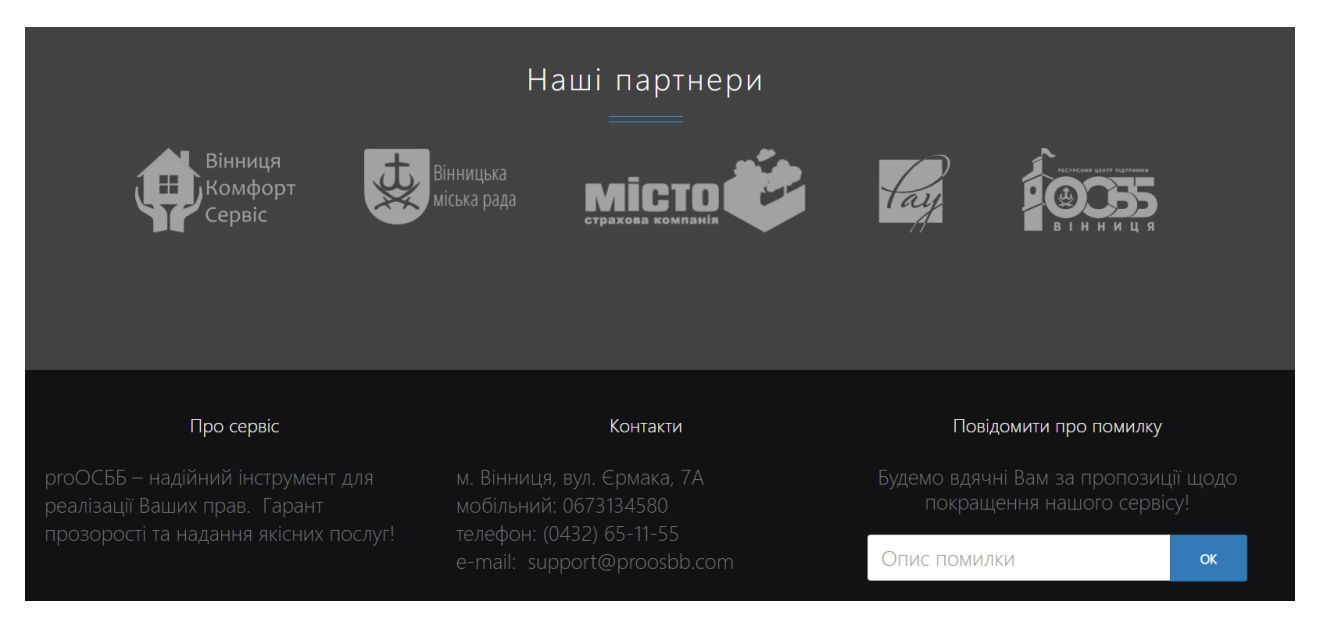

ТОВ «Софт Генерація»

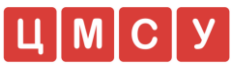

## 3. Реєстрація користувача та вхід в особистий кабінет

## 3.1. Реєстрація користувача в ПК proOSBB

Для реєстрації в системі необхідно зайти на сайт <u>https://proosbb.com</u>, у верхньому правому куті сторінки натиснути кнопку синього кольору «Особистий кабінет»:

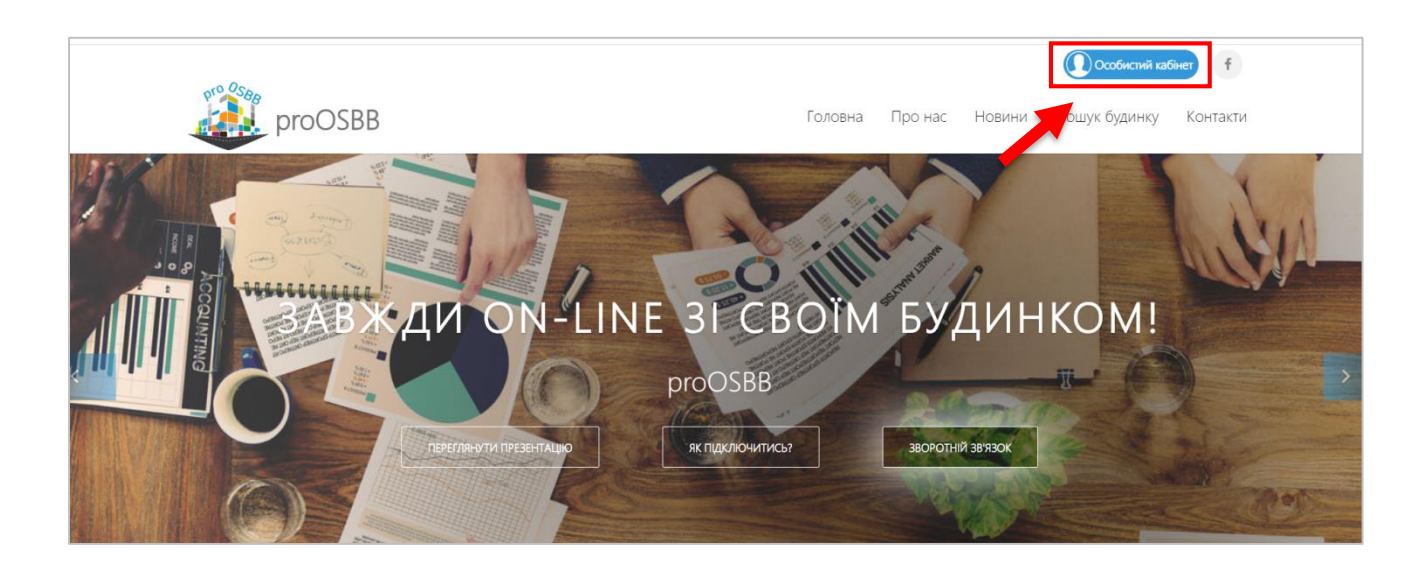

У вікні, що відкривається ввести необхідні дані, та натиснути в правому нижньому куті кнопку «Зареєструватися»:

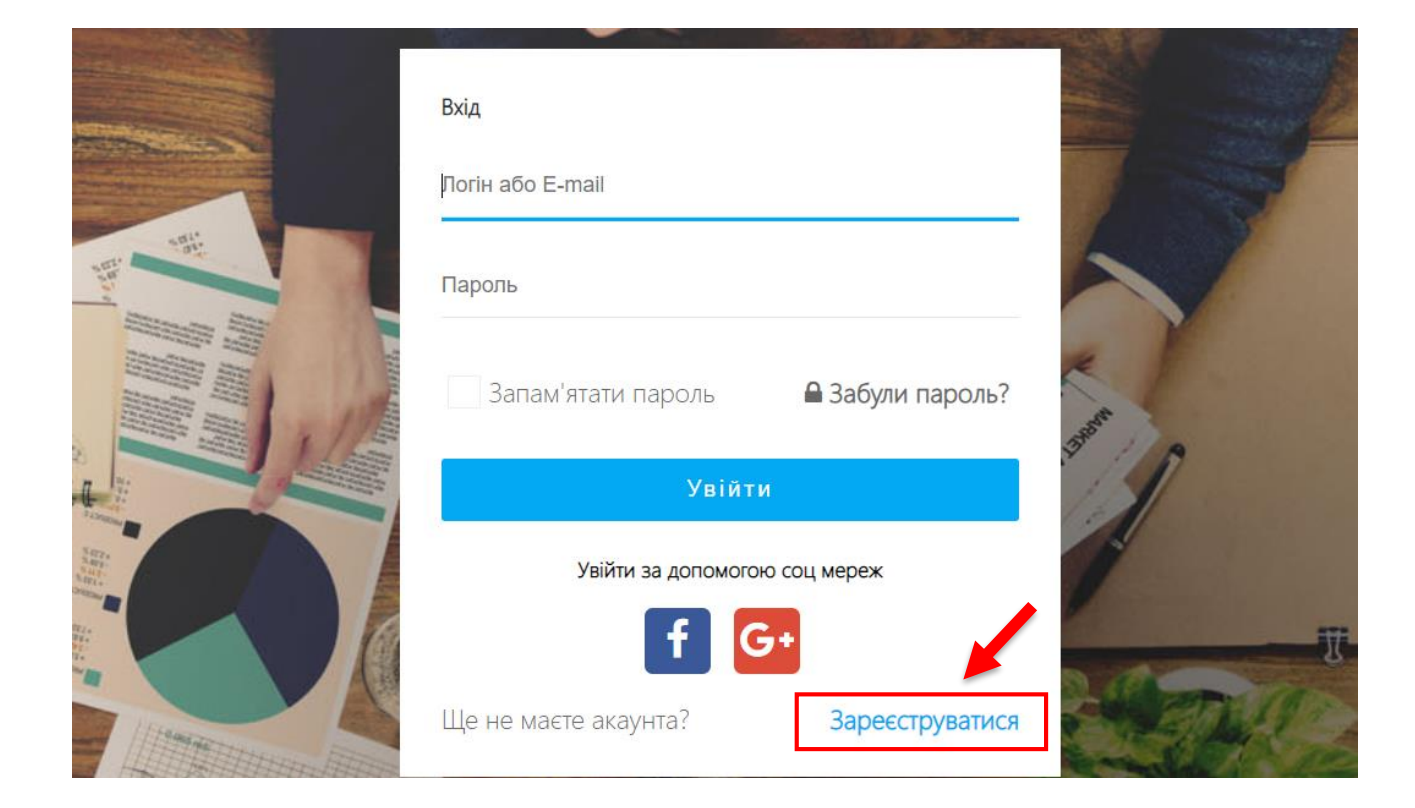

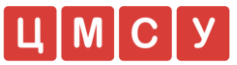

Відкривається форма для заповнення реєстраційних даних, в якій необхідно зазначити наступну інформацію:

- назва вулиці (потрібно обрати із випадаючого списку);
- номер будинку;
- номер квартири;
- номер особовий рахунок (важливо!!!);
- прізвище;
- ім'я;
- логін;
- e-mail адреса;
- пароль;
- підтвердження пароля.

Після заповнення реєстраційної форми потрібно поставити відмітку у комірці «Я ознайомлений і приймаю умови користування сайтом», після чого стане активною кнопка «Зареєструватись».

Необхідно натиснути кнопку «Зареєструватись»:

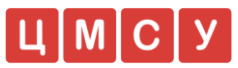

| Вулиця     |                                                     |
|------------|-----------------------------------------------------|
| Будинок    |                                                     |
| Квартира   |                                                     |
| Особовий р | ахунок                                              |
| Прізвище   |                                                     |
| Ім'я       |                                                     |
| Логін      |                                                     |
| E-mail     |                                                     |
| Пароль     |                                                     |
| Підтвердже | ння пароля                                          |
| Я ознайс   | омлений та приймаю <b>умови користування сайтом</b> |
|            | Зареєструватися                                     |
|            | У Вас є акаунт? Вхід                                |
|            | Увійти за допомогою соц мереж                       |

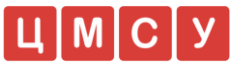

Також Ви можете зареєструватися в програмному комплексі через акаунт, зареєстрований в мережі Facebook або Google (за його наявності). Для цього потрібно натиснути відповідну кнопку внизу реєстраційної форми та підтвердити реєстрацію у вікні, що відкривається:

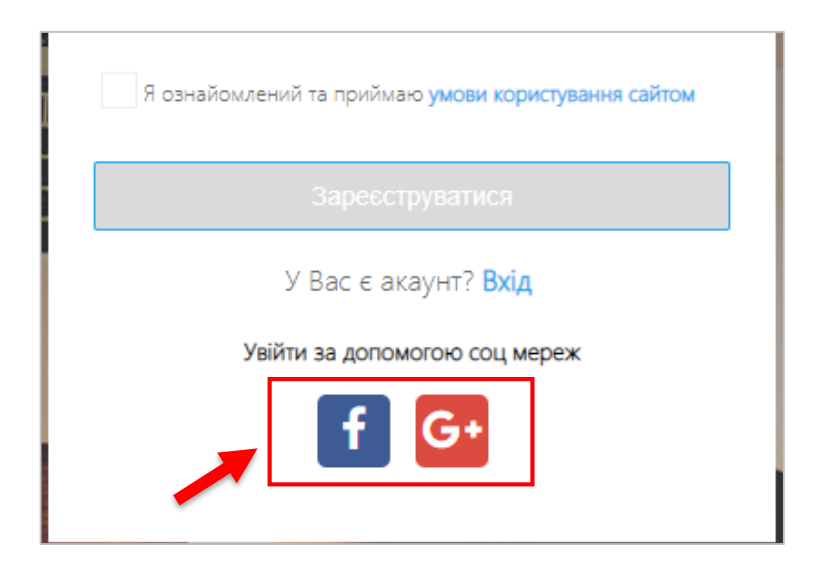

### 3.2. Вхід користувача в особистий кабінет

Після реєстрації на сайті, щоб розпочати роботу в системі, Вам необхідно увійти до свого особистого кабінету.

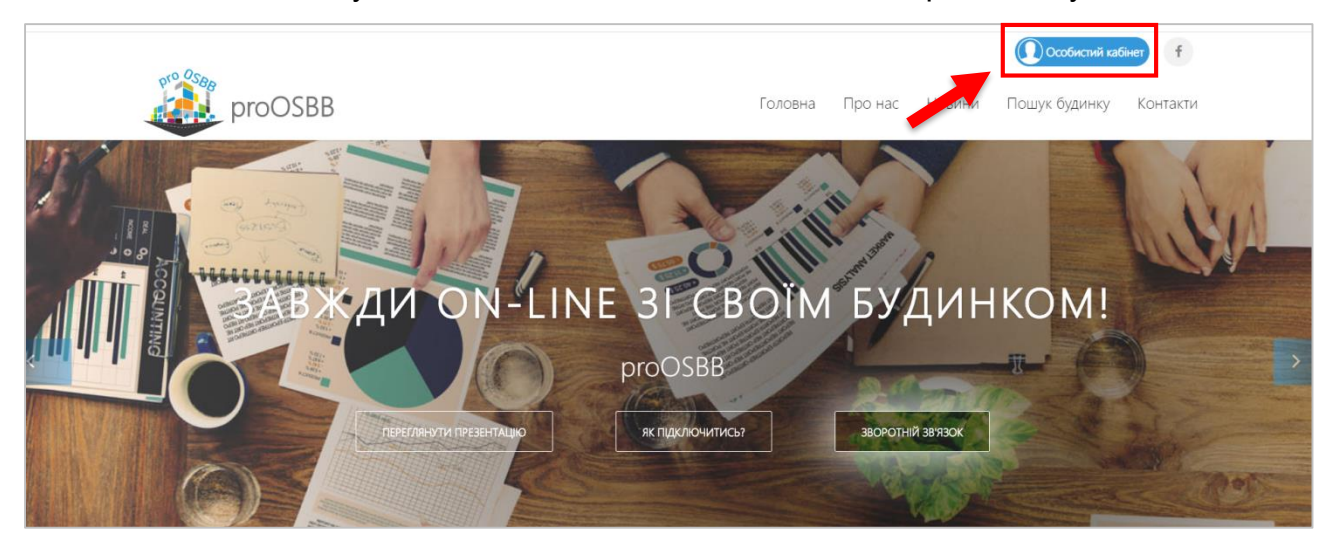

Натисніть кнопку «Особистий кабінет» на головній сторінці сайту:

У спливаючому вікні, що відкривається, введіть свій логін та пароль входу в систему. Після чого натисніть кнопку синього кольору «Увійти»:

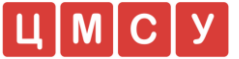

| Вхід      |                               |                  |                    |
|-----------|-------------------------------|------------------|--------------------|
| dolid3    | Успішний вихід з              | 3 СИСТЕМИ.       |                    |
| Запам     | атати пароль                  | 🔒 Забули пароль? | All company of the |
|           | Увійти<br>Увійти за допомогок | о соц мереж      |                    |
| Ще не має | е акаунта?                    | Зареєструватися  |                    |

Відкривається Ваш особистий кабінет з переліком пунктів меню в лівому полі екрана для перегляду інформації, що стосується Вашого будинку: «Моє помешкання», «Характеристика будинку», «Управління будинком», «Обслуговування будинку» тощо:

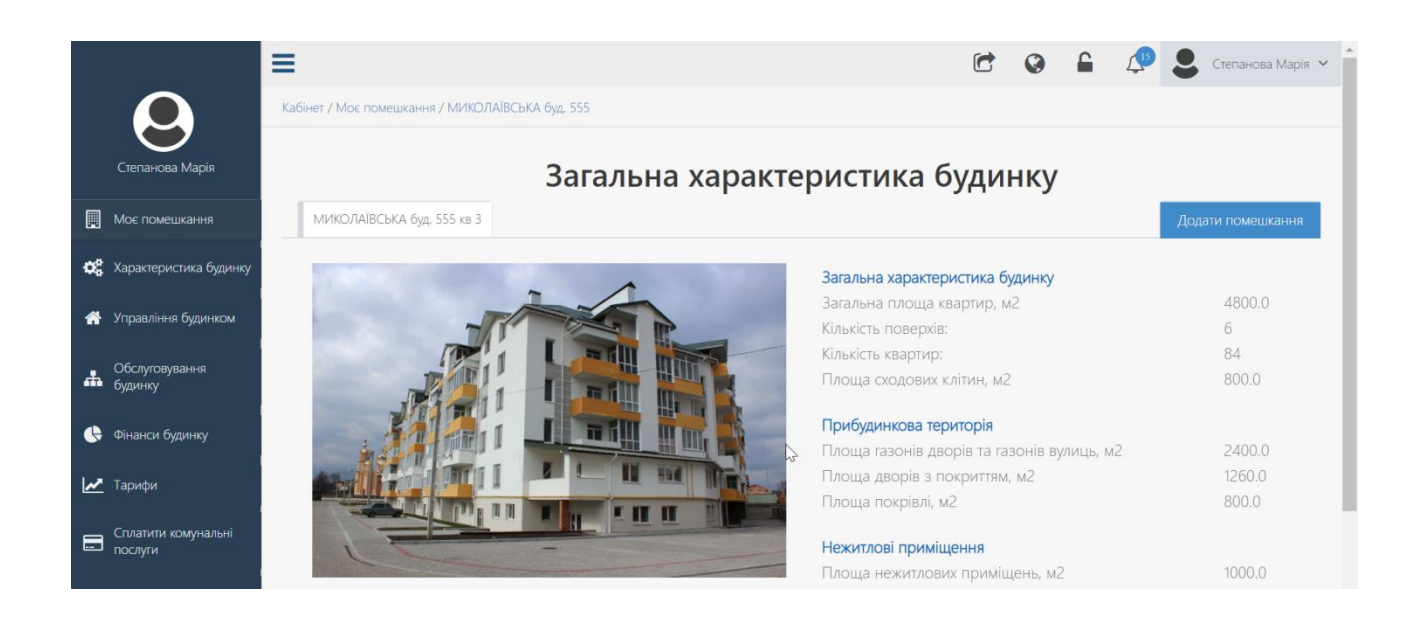

Щоб детально ознайомитися з функціоналом особистого кабінету, необхідно переглянути навчальний посібник, розміщений в кабінеті користувача.

#### Дякуємо, що користуєтесь нашим сервісом!